## HOME AND COMMUNITY CARESERVICES DE SOUTIEN À DOMICILESUPPORT SERVICESET EN MILIEU COMMUNAUTAIRE

## QUICK GUIDE: GUEST ACCOUNT CREATION FOR MICROSOFT TEAMS

When external users are added to a Home and Community Care Support Services (HCCSS) Teams Channel or other Office 365 applications as a Guest, they will be required to activate the account and set up multi-factor authentication MFA. This only needs to be done *once* per account.

1. You will receive an email similar to the one below. Click "Accept Invitation." \*\*Important: Check your Junk email folder if you are expecting this message and do not see it. \*\*

| Sender: A<br>Organizat<br>Domain: | dmin Dieter Soegtrop ( <u>Dieter@homecommunitycare.onmicrosoft.com</u> )<br>ion: HCCSS<br>nccontario.ca                                                              |
|-----------------------------------|----------------------------------------------------------------------------------------------------|
|                                   | This message was provided by the sender and is not from Microsoft Corporation.   AD Message from Admin Dieter Soegtrop:                                              |
| 6                                 | You have been invited to create a guest account on the HCCOntario Teams server. Please complete this activation to rejoin your Teams groups following the migration. |
| If you accept this                | invitation, you'll be sent to <u>https://healthcareathome.ca/guest-account-confirmation/</u> .                                                                       |

2. Sign in if prompted by using your existing email account credentials. If your email address does not currently have a Microsoft account attached, please contact your local IT team for support to create one.

| Microsoft                  | Microsoft                 |
|----------------------------|---------------------------|
| Sign in                    | ← John.smith@hospital.com |
| John.smith@hospital.com    | Enter password            |
| No account? Create one!    |                           |
| Can't access your account? | Forgot my password        |
| Back Next                  | Sign in                   |

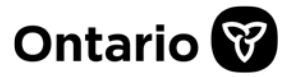

3. You will be prompted to accept the permissions statement. Click Accept.

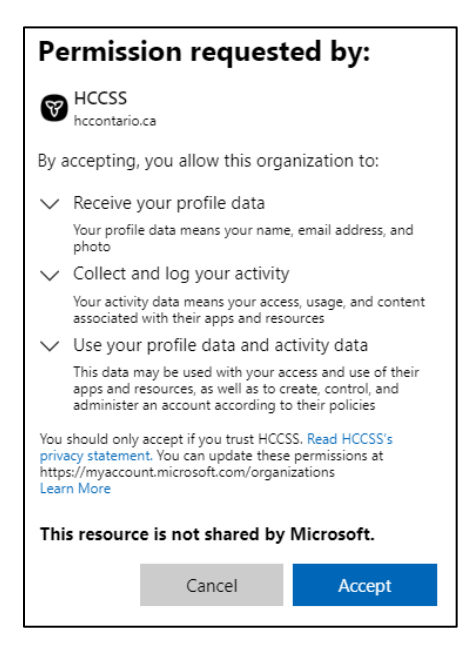

 If your account does not have multi-factor authentication (MFA) set up as part of your organization, please follow the on-screen instructions to set up MFA. Refer to <u>THIS</u> article for more details. If you use MFA as part of your usual login process, skip to step 6.

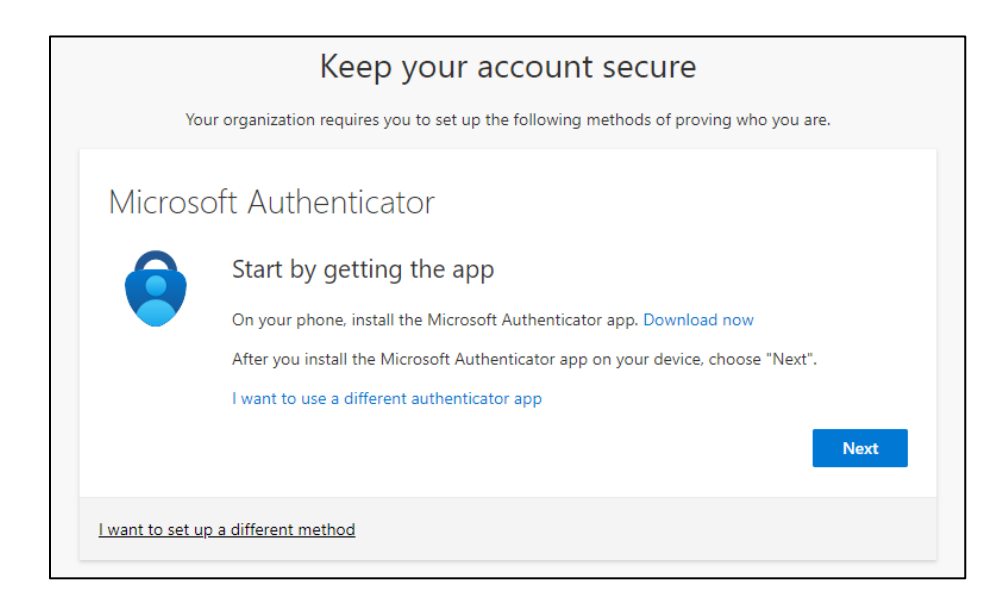

It is recommended that you use the <u>Microsoft Authenticator app</u> on your mobile phone for MFA, however, if you would like to use another method such as text message, click "I want to set up a different method." This document assumes you will use the Authenticator app.

5. Follow the on-screen steps to configure the Microsoft Authenticator app.

| Keep your account secure                                                               | Keep your account secure                                                                                                    |
|----------------------------------------------------------------------------------------|----------------------------------------------------------------------------------------------------|
| Your organization requires you to set up the following methods of proving who you are. | Your organization requires you to set up the following methods of proving who you are.                                           |
| Microsoft Authenticator                                                                | Microsoft Authenticator                                                                                                    |
| Set up your account                                                                    | Scan the QR code                                                                                                    |
| If prompted, allow notifications. Then add an account, and select "Work or school".    | Use the Microsoft Authenticator app to scan the QR code. This will connect the Microsoft Authenticator<br>app with your account. |
| -                                                                                      | After you scan the QR code, choose "Next".                                                                                       |
| Back Next                                                                              |                                                                                                    |
| I want to set up a different method                                                    |                                                                                                    |
|                                                                                        | Can't scan image?                                                                                                    |
| Keep your account secure                                                               | Back Next                                                                                                    |
| Your organization requires you to set up the following methods of proving who you are. |                                                                                                    |
| Microsoft Authenticator                                                                | I want to set up a different method                                                                                              |
| Notification approved                                                                  |                                                                                                    |
|                                                                                        | Keep your account secure                                                                                                    |
| L-                                                                                     | Your organization requires you to set up the following methods of proving who you are.                                           |
| Back Next                                                                              | Success!                                                                                                    |
| Lwant to set up a different method                                                     | Great job! You have successfully set up your security info. Choose "Done" to continue signing in.                                |
|                                                                                        | Microsoft Authenticator                                                                                                    |
|                                                                                        | Done                                                                                                    |

6. Once you have logged into your guest account, you will be directed to the screen below. This indicates that your set up is complete. You may close the browser window.

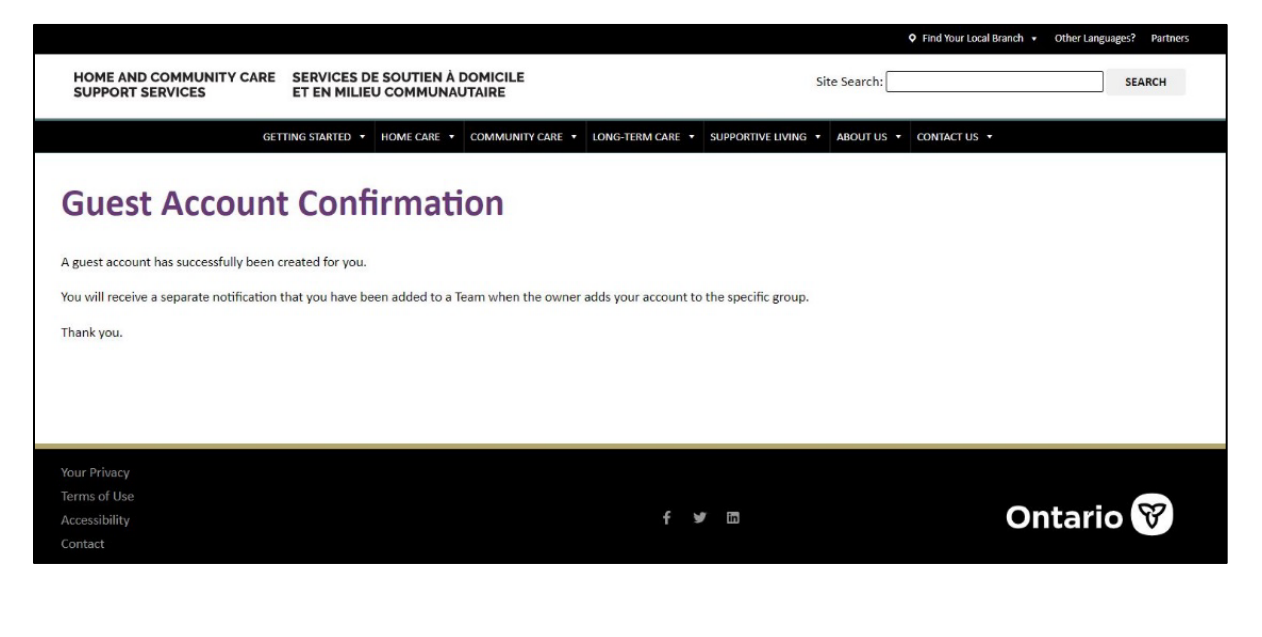

- 7. Send an email to the Team owner informing them that your account setup was successful. They will now be able to add you as a member of the team.
- 8. After the site owner adds you as a guest, you will receive a *separate* email similar to the one on the right.

\*\*Reminder: Check your junk or spam folder\*\*

 Follow the on-screen prompts to join the team. <u>Watch this video</u> for more details.

| WICIOSC                                                       | ft Teams                                |
|---------------------------------------------------------------|-----------------------------------------|
| Matt added you to the TEA                                     | M-WW-ExternalTEST team!                 |
| т                                                             | w                                       |
| TEAM-WW-                                                      | ExternalTEST                            |
| 1 me                                                          | mbers                                   |
| Testing the migratic                                          | n with external users.                  |
|                                                               | 1000                                    |
| Open Micr                                                     | osoft Teams                             |
|                                                               |                                         |
|                                                               |                                         |
|                                                               |                                         |
|                                                               |                                         |
|                                                               |                                         |
|                                                               |                                         |
|                                                               | 🙂 🙂                                     |
|                                                               |                                         |
| Bring your team together                                      | Chat 1:1 and with groups                |
|                                                               | Outside of open team conversations.     |
| Create an open, collaborative                                 |                                         |
| Create an open, collaborative<br>workspace for your team. Use | chat privately and share files and note |